# 事業者用太陽光発電設備導入促進事業補助金 東大阪市電子申請システム利用マニュアル

## 東大阪市環境部環境企画課

# 目次

| I. はじめに                 | . 3 |
|-------------------------|-----|
| Ⅰ-Ⅰ. 新規登録の方法            | . 3 |
| 2. 補助金交付申請              | .6  |
| 2-1.申請手順                | .6  |
| 2-2.交付決定通知書・不交付決定通知書の確認 | 10  |
| 3. 補助金実績報告              | 13  |
| 3-1. 報告手順               | 13  |
| 3-2. 交付額確定通知書の確認        | 16  |
| 4. 補助金の交付請求             | 18  |
| 4-1.請求手順                | 18  |
| 4-2. 補助金の振込             | 21  |
| 5. 補助金変更・中止申請           | 21  |
| 5-1.変更・中止申請手順           | 21  |
| 5-2.変更・中止申請結果通知書の確認     | 25  |
| 6. 申請不備の内容確認            | 27  |

### I. はじめに

|-|. 新規登録の方法

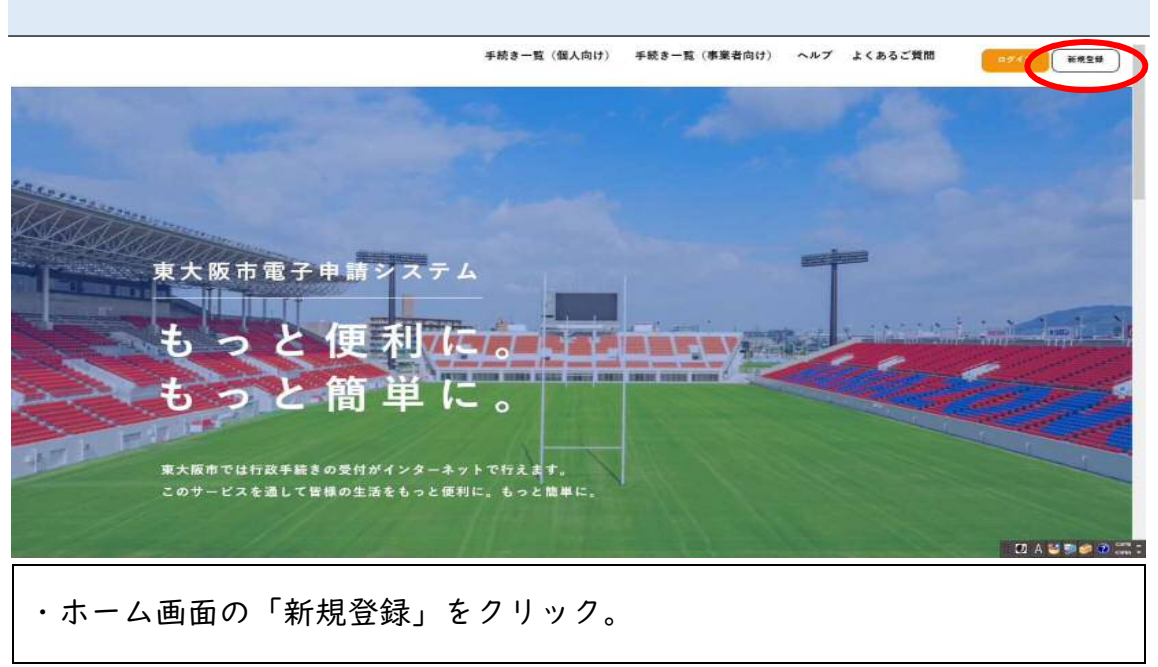

| 3<br>手続きの検索をかんたんに                                   | 4 あなたの知りたい情報をお届け                          |
|-----------------------------------------------------|-------------------------------------------|
| あなたの信頼や過去の中朝薄度医から、あなたの目的に合った手続<br>きをかんたんに探すことができます。 | お気に入りのカテゴリを食種することで、あなたの知りたい情報<br>をお届けします。 |
|                                                     |                                           |
|                                                     |                                           |
| 個人として登録する                                           | 事業者として登録する                                |
| 優人としてご利用の方はこちらから。                                   | 「「人事申王(御宗事など)もして以決人としてのご利用の方はこちら。         |
| د <del>۱</del> –۵۴                                  | - 戻る                                      |
|                                                     | C A 2 5 0 12 :                            |
| ・ページの下にスクロールして、「事業                                  | <b>業者として登録する</b> 」をクリック。                  |
| ※個人事業主の方で、事業者として登録                                  | 録しない場合は、「 <mark>個人として登録する</mark> 」        |
| を選択しても申請いただけます。                                     |                                           |

| 12 個人情報の保護                     |                                                               |                         |
|--------------------------------|---------------------------------------------------------------|-------------------------|
| 東大阪市は、ホシステムによ                  | いり利用者から取得した個人情報については、本来の目的以外に利用し、又                            | は提供せず、東大阪市個人情報保護条例(平成11 |
| 年3月31日東大阪市条例第3                 | 2号)に基づいた保護及び遠正管理を行います。                                        |                         |
| 13 電子証明書清報                     |                                                               |                         |
| 本システムでは、手続の中書                  | 前時において利用者が電子署名を付した場合、その種類に応じ認証局に情報                            | を通知し、電子証明書情報を取得します。     |
| 14 合意管辖裁判所                     |                                                               |                         |
| この規約は、日本国法に準持                  | をするものとします。また。本システムの利用又はこの規約に関して東大阪                            | 市と利用者の間に生ずる全ての紛争については、  |
| 大阪地方裁判所を専属的智慧                  | 『實驗裁判所とします。                                                   |                         |
| <ol> <li>15 利用規約の変更</li> </ol> |                                                               |                         |
| 東大阪市は、必要があるとま<br>が本システムを利用した場/ | 8めるときは、利用者に事前に通知を行うことなく、この規約を変更するこ<br>6は、変更後の規約に間貫したものとみなします。 | とができるものとします。規約の変更後、利用者  |
|                                |                                                               |                         |
| 財則 この利用性的は、会和2年1               | 0.0.1.0.4.2.4.0.1.4.4                                         |                         |
|                                | 利用者の登録を開始する >                                                 | >                       |
|                                |                                                               |                         |

・「利用者の登録を開始する」をクリック。

| 載したメールを送信します。    |
|------------------|
|                  |
| Ečty,            |
|                  |
|                  |
| $\triangleright$ |
|                  |
| 2                |

|                                                                                                    | ^  |
|----------------------------------------------------------------------------------------------------|----|
|                                                                                                    |    |
| 入力いただいたメールアドレスは、今日ご利用いただく利用者的となります。<br>メールアドレスの登録は、スカいただで、<br>ドサポエアアジード時代にNetestationata Nations<br>ドサポエアアジード時代にNetestationata Nations<br>テールアドレス 1000<br>madds0554000/whitestation |    |
|                                                                                                    |    |
| ・OK をクリック後、登録したメールアドレスに認証コードのご連絡メール                                                                                                    | ルが |
| 届くのでそこに記載の認証コードを確認の上、入力する。                                                                                                    |    |

| ベスワード 28                                      | 2) 英字 (小文字)<br>3) 数字<br>4) 記号                                                                                                  |   |
|-----------------------------------------------|----------------------------------------------------------------------------------------------------|---|
|                                               |                                                                                                    |   |
| パスワード(確認) 🚺                                   |                                                                                                    | • |
|                                               | 法人名/事業者名に使用できる文字はこちらぼで確認してください。                                                                                                |   |
| 法人名/李莱者名 📷                                    | 这人名/中英普名                                                                                                    |   |
| 法人名/李棠者名 ———————————————————————————————————— | 送入名/事業者名<br>郵便番号<br>祭術者(八(イフンなし)<br>(1)(イフンなし)                                                                                 |   |
| 法人名/李莱舍名 📷                                    | 近人名/事業者名           郵便番号           郵便番号           郵便香時(八(イランなし)           都道府県           第2000000000000000000000000000000000000 |   |

・利用者情報の入力(事業者)を進める。

※個人として登録を進めている方は「利用者情報の入力(個人利用者)」を進める。
・「入力内容を確認する」をクリックすると、入力内容の確認ページに移動するので「登録する」をクリックして登録を完了する。

# 2. 補助金交付申請

| 2-1. 申 | 請手順             |                                                             |
|--------|-----------------|-------------------------------------------------------------|
|        | 2022年1月4日 メンテナン | スによるサービス停止(1月21日)                                           |
|        |                 | 申請できる手続き一覧<br>一覧から手続きを選択して必要事項を入力すると、スマホ・パソコンから申請することができます。 |
|        |                 | 個人向け手続き、事業者向け手続き、                                           |
|        | J               | マイページ<br>過去に申請した手続きの内容を確認することができます。申請後の確認もこちらからお願いします。      |
|        |                 | もっと見る >                                                     |
| ・ホーム   | 画面から申言          | 青できる手続き一覧の「 <mark>事業者向け手続き</mark> 」か「 <mark>個人向け</mark>     |
| 手続き」   | どちらかを           | フリック。                                                       |

| (a)<br>*-4                                                                            | 手続き一覧(個人向け) 手続き一覧(事業者向け) ヘルプ 🗋 よくあるご質問       | 東大阪市 さん     |
|---------------------------------------------------------------------------------------|----------------------------------------------|-------------|
| □ 申請できる手続き一覧                                                                          |                                              |             |
|                                                                                       | u zi se di se                                |             |
| キーワード検索                                                                               | 手続き一覧(事業者向け)                                 |             |
| 事業者用太陽光 快多                                                                            | <b>这当件数 1 件</b> ⑧ 条件                         | をリセットして全件表示 |
| 条件を指定して検索           カテゴリ         組織         利用省備制           新型コロナウイルス感染症間連         () | 事業者用太陽光発電設備導入促進<br>事業補助会 ><br><sup>後通期</sup> |             |
| ・キーワード検索で「事                                                                           | 『業者用太陽光」など入力し、検索。                            |             |
| ・「事業者用太陽光発電                                                                           | <mark>設備導入促進事業補助金</mark> 」をクリッ               | ク。          |

| -A    |                                         | 手続き一覧(個人向け)             | 手続き一覧(事業者向け)   | ヘルプ 🖸 よくあるご質問 🗗 | 東大阪市 さん |
|-------|-----------------------------------------|-------------------------|----------------|-----------------|---------|
| lǐ 申i | 内容の入力                                   |                         | D'A            |                 |         |
|       |                                         |                         |                |                 |         |
|       |                                         | 申請内容の入力                 | 2<br>申請内容の確認   | 3<br>申請の売了      |         |
| 通     | 去申請を使用する                                |                         |                |                 |         |
| 導     | 業者用太陽光発電設                               | 設備導入促進事業補助              | 力金             |                 |         |
| はじ    | iめに 📷                                   |                         |                |                 |         |
| 東大交付  | 阪市事業者用太陽光発電設備<br>要綱はこちら <b>ご</b> よりご確認・ | i導入促進事業補助金交付要綱<br>ください。 | 1の規定を満たしていることを | 確認してください。       |         |
|       |                                         |                         |                |                 |         |
|       | 5445 J                                  |                         |                |                 |         |

| <b>面</b><br>赤-ム | 手続き一覧(個人向け) 手続き一覧(事業者向け) ヘルプ 🗅 よくあるご質問 🗅 東大阪市 さん 🗗                                                                                                    |
|-----------------|----------------------------------------------------------------------------------------------------|
|                 | 必ず確認してください 必須 🐻                                                                                                    |
|                 | 申請が完了したら、「申請内容のPDFをダウンロードする」をクリックしてください。<br>クリックすると、入力した内容を印字した以下の書類が自動作成されます。<br>・ (様式第1号) 東大阪市事業者用太陽光発電設備導入促進事業補助金交付申請書<br>・ (別紙1) 事業計画書<br>・ (別紙2) 暴力団等の排除に関する誓約書兼暴力団等調査同意書<br>上記の印字された書類をもって申請受付手続きを行いますので、必ずダウンロードしておいてください。 |
|                 | ▲ 1994年を ○ 確認した                                                                                                    |
|                 | 次へ進む                                                                                                    |
|                 | ( 戻る                                                                                                    |
| • <b></b>       | <b>長後まで入力し、「次へ進む」をクリック。</b>                                                                                                    |

|                      | 手続き一覧(個人向け)    | 手続き一覧(事業者向け) | ヘルプ 🖾 よ・ | くあるご質問 🖸 | 東大阪市 さん |
|----------------------|----------------|--------------|----------|----------|---------|
| 設置予定箇所を示すカラー         | -写真をアップロードし    | てください。(2枚目)  |          |          |         |
| <u>R6_youkou.pdf</u> |                |              |          |          | 修正す     |
| 交付決定通知書の交付につ         | ついて選んでください。    |              |          |          |         |
| 交付決定通知書の電子交付         | (PDFデータでの交付)を希 | 望する          |          |          | 「修正する   |
| 必ず確認してください 必         | 須              |              |          |          |         |
| 確認した                 |                |              |          |          | 修正する    |
|                      |                | 申請する         | >>       |          |         |
|                      |                |              |          |          |         |

・申請内容を確認し、「申請する」をクリック。

| 手続き一覧(個人向け) 手続き一覧(事業者向け) ヘルプ 🛛 よくあるご質問 🖸 | 東大阪市 さん |
|------------------------------------------|---------|
| 申込番号                                     |         |
| 65263117                                 |         |
| 申請内容のPDFをダウンロードする                        |         |
|                                          |         |

#### 煤太算1号(第7支算1項関係)

(氟先) 尼大阪市長

令初96年96月13日

#### 東大阪市事業者用太陽光発電設備導入促進事業補助会交付申請書

反人能17事業者月火場発発は没得導入化活事業利息金交付委員第7条第1所の設定に要づき、 下記のとおり申請します。また、申認にあたら半接受付要期の規定を消たしていることを望的 します。

| 森量作所<br>所在地   | 〒677-0011<br>大阪府 東大阪市 范本北1-1-1                          |                                                 |
|---------------|---------------------------------------------------------|-------------------------------------------------|
| 來发出 叫,        | 別紙1 事業計画書のとおり                                           |                                                 |
| ☆ <b>骨</b> 溶量 | <ol> <li>40 kW</li> <li>今点表電影響ジェール又ポパワーロンディン</li> </ol> | ■今一の話 りのいてねた 感い方、小麦は毎、色瓜ドを汚詰です。                 |
|               | 带助全花付申请额                                                | 800000 円<br>(上党 aakwixize, eee リー), eeo, eeo モ) |

「話にあたっては、水中語目とともに、必要を後付目気を恐吓してくだちい。

(134/04)) 事 宵 行 楽 卡

| 1 袖防对象事实:        | を施の祝宴                                                                |   |
|------------------|----------------------------------------------------------------------|---|
| 事業所等の<br>所 有 者 名 | 東大阪株式会社 代表衰弱效 東大阪 花子                                                 |   |
| 設 青 住 所<br>が 在 地 | 〒577-0911<br>大阪府 東大阪 [: 光4北1 : 1                                     |   |
| 事業研究の文分          | □工場 □后相 ■事務所 □その起 〈                                                  | ; |
| 津物の所有が多          | 印靖寺が単段で所有している<br>■申靖寺以外を含む複数で所有している >月 蔣若を含め 2 名<br>  甲清寺以外が所有している > |   |

2 販売業者

 所 た 地 T677-0011 大阪へ 元人阪市 私本地(-1-1)
 劣 教 太大阪工役店

#### 3 表立設備の概要

学売用方(人高な状をジャールスはパクーンジディショナーの内力のいジ おかめい方(小数をぶて答えおをひめて)の() 改立(事音子下定)(())加み交別のなどたな気別のなどによるか))の「本非純年の6月01日 受理工業を)「空中(二重要自分あたまたは効素かの)やから取らい) 命行90年10月01日 ※交付決定」以降でかれば、改員(小者等)」を予定りより年めることは「他です。

电活参号 0611112222

4 経費の見積内訳

|       | 補助.                                                        | 余额         | 筆水      |
|-------|------------------------------------------------------------|------------|---------|
| ¢     | <ul> <li>・ 本体、付属振得勝人費<br/>(税払)</li> <li>・ 設置工事費</li> </ul> | 10000000 円 | 対象となる務費 |
| Q2    | 消費税及び地方活費税                                                 | 1000000    |         |
| \$    | 큰 00 년 ( ) · · · · · · · · · · · · · · · · · ·             |            | 刘泉外释着   |
| œ     | <b>计条外接管小计(③一③)</b>                                        | 1000006 円  |         |
| \$1.5 | ■金体合計((①+(□))                                              | 11000000 円 |         |
| ¢     | ■・位言治体の補助金額                                                | 1000003 P. |         |
| н.    | 見対魚輝費 (①-⑤)                                                | 9090000 H  |         |

※ 合わせて内訳を確認できる見積者のコピーを提出していただきます。

※ エや体の地方L治体の相志金額はLi結中やLi結子言を含み立す。

令和06年06月18日

(宛先) 東大阪市長

(別県2)

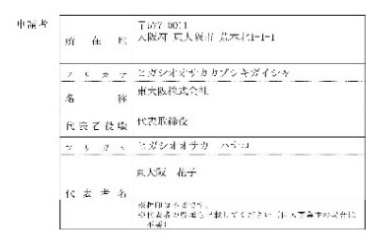

#### 暴力団等の排除に関ける警約書 兼 暴力団等調査同意書

 本は、東大阪市事交者が大阪及発電準保持数金交付課業(以下「濃減」という)第 7 条約: あか形均金の交付申号を行うにならり、下ろのいずれたも次さいたいととを望知しまう。 なお、支約: たちやさー気がなどまってことが利用した場合には、実際10 多点で通う。 物点の だけの決定の全部以たします。また、交付された利用またついて、補助会交付わず、運やかに定望することを作 りて空約いたします。また、交付された利用またついて、補助会交付わず、運やかに定望することを作 りて空約いたします。また、交付された利用またついて、補助会交付わず、運やかに定望することを作 りて空約いたります。また、交付された利用またので、通知会交付していた。また、営行方を行うたが「切り相見なののいて心気で通知がたします。 また、営行方を行うため「切り相見なの交付」前に関する容易にかたり、見力に、見力通見、文は見力 対応はまたを知られたの見て登れたします。
 32
 43
 45
 45
 45
 45
 45
 45
 45
 45
 45
 45
 45
 45
 45
 45
 45
 45
 45
 45
 45
 45
 45
 45
 45
 45
 45
 45
 45
 45
 45
 45
 45
 45
 45
 45
 45
 45
 45
 45
 45
 45
 45
 45
 45
 45
 45
 45
 45
 45
 45
 45
 45
 45
 45
 45
 45
 45
 46
 45
 45
 45
 45
 45
 45
 45
 45
 45
 45
 46
 46
 46
 46
 46
 46
 46
 46
 46
 46
 46
 46
 46
 46
 46
 46
 46
 46
 46
 46
 46
 46
 46
 46
 46
 46
 46
 46
 46
 46
 46
 46</l

・入力した内容を印字した「【様式第Ⅰ号】東大阪市事業者用太陽光発電設備
 導入促進事業補助金交付申請書」、「【別紙Ⅰ】事業計画書」、「【別紙2】暴力団
 等の排除に関する誓約書兼暴力団等調査同意書」が自動作成される。
 ☆この書類をもって補助金交付申請の手続きを審査しますので、必ずダウン
 ロードし、確認しておいてください。

●この後、本市において申請内容に不備がないか確認します。

・不備がなければ「事業者用太陽光発電設備導入促進事業補助金の交付の可否を
 決定しました」のタイトルのメールが届きます。

→2-2交付決定通知書・不交付決定通知書の確認をご確認ください。

・不備があれば「事業者用太陽光発電設備導入促進事業補助金の再申請のお願

い」のタイトルのメールが届きます。

→6.申請不備の内容確認をご確認ください。

2-2. 交付決定通知書・不交付決定通知書の確認

「事業者用太陽光発電設備導入促進事業補助金の交付の可否を決定しました」

のタイトルのメールが届いた後、電子申請システムにログインする。

|   | 申請できる手続き一覧<br>一覧から手続きを選択して必要事項を入力すると、スマホ・パソコンから申請することができます。                                  |
|---|----------------------------------------------------------------------------------------------|
| J | 個人向け手続き >       事業者向け手続き >         マイページ       過去に申請した手続きの内容を確認することができます。申請後の確認もこちらからお願いします。 |
|   | もっと見る >                                                                                      |

| ・ 申請履歴の確認<br>あなたがこれまでに申請した手続きの内容を確認することが<br>できます。     | 保存した手続きの再開<br>「あとで申請する」で保存された手続きの再開ができます。 |
|-------------------------------------------------------|-------------------------------------------|
| 中期履歴一覧・検索 >                                           | 保存した手続き一覧 >                               |
| () カテゴリ・通知の設定                                         | ⑧ 利用者情報の照金・変更                             |
| 「あなたへのお知らせ」に表示させるカテゴリや、お知ら<br>せ・通知メールの受信設定をすることができます。 | あなたの登録情報の確認や変更を行うことができます。<br>細会・四回 。      |
| カテゴリの設定 >                                             | /// / / / / / / / / / / / / / / / / /     |
| 通知の設定 >                                               | バスワードの変更 »                                |
| د <del>۱</del> –۵۲                                    | 戻る                                        |

| Ð | 申請履歴一覧    |          |             |      |                   |  |  |
|---|-----------|----------|-------------|------|-------------------|--|--|
|   |           |          |             |      |                   |  |  |
|   |           |          |             |      |                   |  |  |
|   | 条件を指定して検索 | 申請履歷     | 王一覧         |      |                   |  |  |
|   | 申込番号      |          | 該当件数 4 件    |      |                   |  |  |
|   |           | 申込番号:867 | 04143       |      | 2024年6月10日 16時46分 |  |  |
|   |           | 「手続きが完了  | しました        |      | >                 |  |  |
|   | 手続き名      | 事業者用太陽   | 光発電設備導入促進事業 | 業補助金 |                   |  |  |
|   |           |          |             |      |                   |  |  |

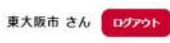

| 手続きが売りしました                                           |   |
|------------------------------------------------------|---|
| と付物一覧                                                |   |
| ダウンロードできる交付物                                         |   |
| 2023年6月8日までダウンロード可能です                                |   |
| • 東大阪市事業者用太陽光発電設備導入促進事業補助金交付決定通知書(1通) [PDF形式:45.8KB] | > |
|                                                      |   |
| 7                                                    |   |
| お問い合わせ先                                              |   |
| お問い合わせ先<br>環境部環境企画課                                  |   |
| <b>お問い合わせ先</b><br>環境部環境企画課<br>メールによるお問い合わせ:⊠         |   |

基本情報

(in)

・申請状況を確認し、「交付物一覧」から交付決定通知書または不交付決定通
 知書を確認する。

●交付決定通知書が交付された場合

①交付決定通知書をダウンロードし、確認してください。

※補助金の交付には条件がありますのでよくお読みください。※遵守されない場合は補助金の返還を求めますので、ご注意ください。

②交付決定通知書を受領したら、工事着手が可能です。

※交付決定日以降であれば、工事着手日を予定日より早めることは可能です。

③設置完了後、メールに記載の URL から補助金の実績報告を行ってください。

- →3.補助金実績報告をご確認ください。
- ●不交付決定通知書が交付された場合
- ・本補助金申請は不交付となり、手続きは終了となります。

### 3. 補助金実績報告

3-1. 報告手順

補助金交付申請の後、「事業者用太陽光発電設備導入促進事業補助金の交付の可

否を決定しました」というタイトルのメールが届きます。

そのメールに記載されている URL から補助金実績報告の申請ページを開きます。

| <sup>過去申請を</sup><br>【実績報<br>「交付管理<br>【様式第2号】<br>※半角で入力                                                  | 使用する<br>G     G     G | 中議内容の入力<br>太陽光発電設備導入<br>ださい。<br>陽光発電設備導入促進車業<br>「実績報告の」              | 2<br>申請内容の確認<br>低進事業補助金<br>補助金交付決定通知書に該<br>内容を入力で |                                                |    |
|----------------------------------------------------------------------------------------------------|----------------------------------------------------------------------------------------------------|----------------------------------------------------------------------|---------------------------------------------------|------------------------------------------------|----|
| 過去申請を<br>【実績朝<br>「交付管理<br>(様式第2号]<br>※半角で入力                                                             | 使用する<br>器告】事業者用力<br>番号」を入力してく<br>東大阪市事業者用太<br>してください。<br>ちに従い、                                                                                                    | 中議内容の入力<br>太陽光発電設備導入<br>ださい。<br>勝光発電設備導入促進事業<br>「実績報告の」              | 2<br>申請内容の確認<br>低進事業補助金<br>補助金交付決定通知書に話           |                                                |    |
| <ul> <li>過去申請を</li> <li>【実績朝</li> <li>「交付管理:</li> <li>【様式第2号】</li> <li>※半角で入力</li> <li>画面の指う</li> </ul> | 使用する<br>g告】事業者用力       g告】を入力してく       東大阪市事業者用太い       lot ください。       たこ従い、                                                                                                    | <ul> <li>         ・・・・・・・・・・・・・・・・・・・・・・・・・・・・・</li></ul>            | 2<br>単新内容の確認<br>低進事業補助金<br>補助金交付決定通知書に話           | <br>#MMの完了<br>ご載されているもの。                       |    |
| 道去申請を<br>【実績執<br>「交付管理<br>(様式第2号】<br>※半角で入力<br>画面の指示                                                    | 使用する<br>会告】事業者用プ<br>番号」を入力してく<br>東大阪市事業者用太<br>してください。<br>そに従い、                                                                                                    | 本陽光発電設備導入<br>ださい。  (必須)<br>陽光発電設備導入促進事業<br>実績報告の                     | )<br>(促進事業補助金<br>補助金交付決定通知書に該<br>内容を入力で           | ###07£J<br>B載されているもの。                          |    |
| 【実績朝<br>「交付管理<br><sup>【様式第2号】</sup><br>※半角で入力<br>画面の指示                                                  | General Action (1) (1) (1) (1) (1) (1) (1) (1) (1) (1)                                                                                                    | 太陽光発電設備導入<br>ださい。<br><sup>                                    </sup> | 、促進事業補助金                                          | ಹಿತಿ ನೆಂದ ಕೆಂದ ಕೆಂದ ಕೆಂದ ಕೆಂದ ಕೆಂದ ಕೆಂದ ಕೆಂದ ಕ |    |
| 「交付管理<br>【様式第2号】<br>※半角で入力                                                                              | 番号」を入力してく<br>東大阪市事業者用太<br>してください。                                                                                                    | <sup>ださい。</sup><br><sup>陽光発電設備導入促進事業</sup><br>実績報告の                  | 補助金交付決定通知書に話                                      | (戦されているもの。                                     |    |
| 「<br>(様式第2号)<br>※半角で入力<br>画面の指示                                                                         | 東大阪市事業者用太<br>してください。                                                                                                    | Rection 201<br>陽光発電設備導入促進車業<br>実績報告の                                 | 補助金交付決定通知書に話                                      | R載されているもの。                                     |    |
| *****で入力                                                                                                | えに従い、                                                                                                    | 実績報告の                                                                | 内容を入力す                                            | t 3.                                           |    |
| 画面の指示                                                                                                   | たに従い、                                                                                                    | 実績報告の                                                                | 内容を入力で                                            | t 3.                                           |    |
| 画面の指示                                                                                                   | たに従い、                                                                                                    | 実績報告の                                                                | 内容を入力す                                            | する。                                            |    |
| 画面の指示                                                                                                   | たに従い、                                                                                                    | 実績報告の                                                                | 内容を入力す                                            | する。                                            |    |
|                                                                                                    |                                                                                                    | 大慎報ロの                                                                | rj在c八刀;                                           | 1 1                                            |    |
|                                                                                                    |                                                                                                    |                                                                      |                                                   |                                                |    |
| <b>Q6. 太陽光光</b><br>最もあてはまるも                                                                             | 戦設備の設置にあた<br>のを1つ選んでくださ                                                                                                    | り課題となったことは何<br>い。                                                    | ር ஏ か ?                                           |                                                |    |
| 澤根してくだ                                                                                                  | ( <b>)</b>                                                                                                    |                                                                      |                                                   |                                                | *  |
|                                                                                                    |                                                                                                    |                                                                      |                                                   |                                                |    |
| 07 百七司能                                                                                                 | 「フリーギーを並みす                                                                                                    | サスために 必要かこと                                                          | け何だと思いますか?                                        |                                                |    |
| 最もあてはまるも                                                                                                | のを1つ選んでくださ                                                                                                    |                                                                      | 18 PJ/CC/2018 9 17 :                              |                                                |    |
| 395401.7775                                                                                             | (+1)                                                                                                    |                                                                      |                                                   |                                                | •] |
| ENOCCE                                                                                                  | .201                                                                                                    |                                                                      |                                                   |                                                |    |
|                                                                                                    |                                                                                                    | $\overline{\mathbf{C}}$                                              | 次へ進む                                              |                                                |    |
|                                                                                                    |                                                                                                    |                                                                      |                                                   | _                                              |    |
|                                                                                                    |                                                                                                    | 保存                                                                   | すしてあとで申請する                                        |                                                |    |
|                                                                                                    |                                                                                                    |                                                                      |                                                   |                                                |    |
| 最後までん                                                                                                   |                                                                                                    |                                                                      |                                                   |                                                |    |

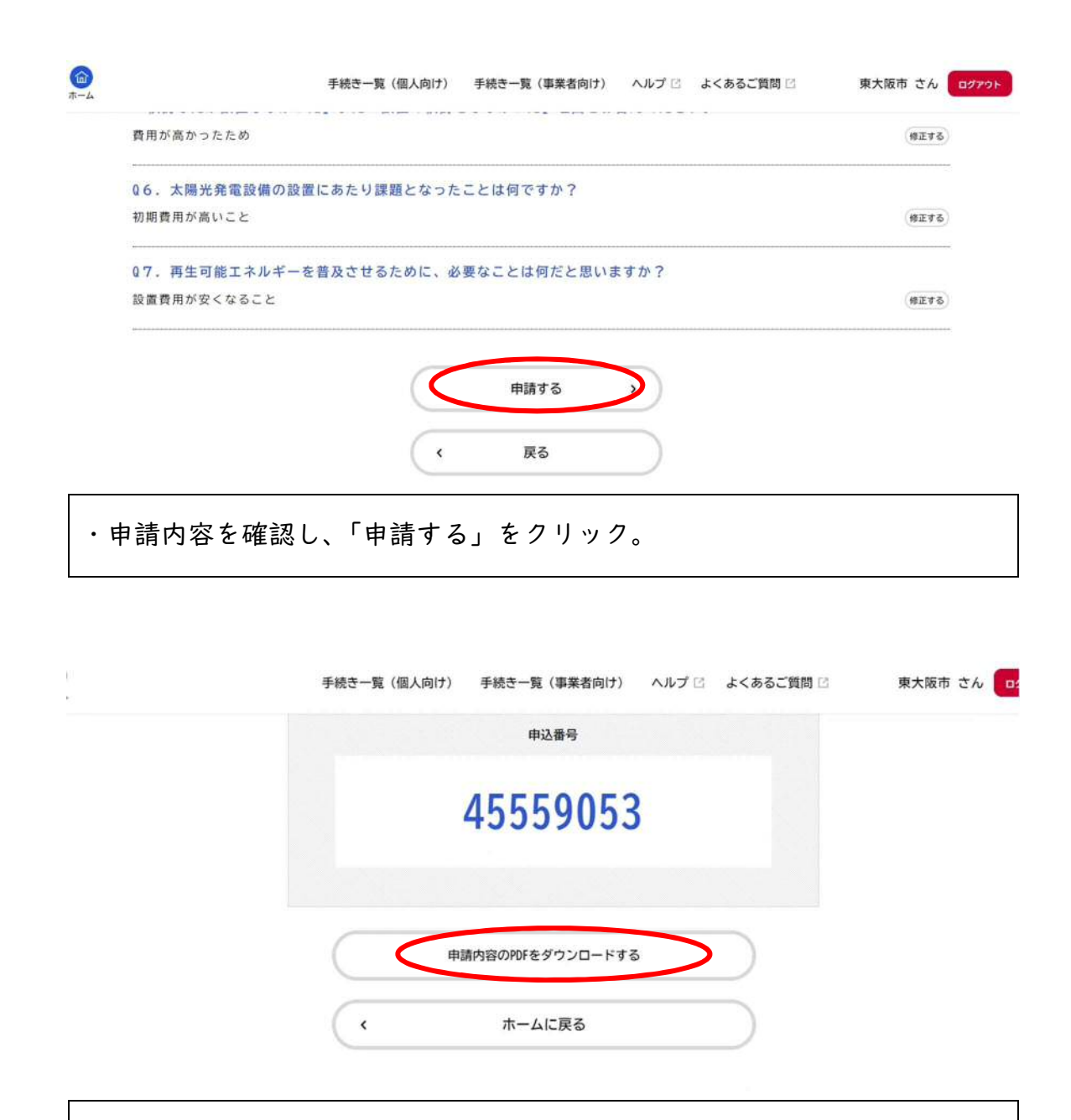

・申請が完了し、申込番号が発行されたら、その下にある「申請内容の PDF をダウンロードする」をクリック。

| 1第7号(第11条関係)                                                                                                    |                                                                                                    | (急戦4)                                                                                                    |                                                                                                    |
|----------------------------------------------------------------------------------------------------|----------------------------------------------------------------------------------------------------|----------------------------------------------------------------------------------------------------|----------------------------------------------------------------------------------------------------|
| 100 - 1 100 - 1 100 B 100 -                                                                                                    | A Frazina Fran                                                                                                    | 臣 業 実 績                                                                                                    | <del>*</del>                                                                                                    |
|                                                                                                    | 1.1.2.47900 -0001 TS T                                                                                                    | 1 拉助业务业务业物心规固                                                                                                    |                                                                                                    |
| 12.12)東大阪市長                                                                                                    |                                                                                                    | 「同切対象手よ大地が似ま                                                                                                    |                                                                                                    |
|                                                                                                    |                                                                                                    | デ <sup>素</sup> 所量の<br>まと反映式合社 代表取締役 東大阪<br>モ ち る る                                                                                                    | 花で                                                                                                    |
| 補助事業計                                                                                                    | 〒377-0011<br>町 在 地 大阪府 東大阪市 荒本北1-1-1                                                                                                    | 渡 五 任 所 〒577 0011<br>                                                                                                    |                                                                                                    |
|                                                                                                    | > 9 ≠ + ヒガシオオサカカプシキガイシキ                                                                                                    | 前 在 地                                                                                                    |                                                                                                    |
|                                                                                                    | 6 称 東大阪市株式会社                                                                                                    | 事業新等の又分 □工場 □尼舗 □事務所 ■その他                                                                                                    | (合庫                                                                                                    |
|                                                                                                    | 化灵者变融 代表取释使                                                                                                    |                                                                                                    |                                                                                                    |
|                                                                                                    | テ 9 タ + とガシオオサカ タロウ                                                                                                    | 2 販売業者                                                                                                    |                                                                                                    |
|                                                                                                    | 東大阪 花子                                                                                                    | 丙 在 地 〒677-0011<br>大阪府 東大阪市 荒本北1-1-1                                                                                                    |                                                                                                    |
|                                                                                                    | (2) 読 者 名<br>変担時は天太や上。<br>変見若者の状態もに載してください(11人事業後のあ)                                                                                                    | 名 私 東大阪工務店 短 昌 許                                                                                                    | y- 0611112222                                                                                                    |
|                                                                                                    |                                                                                                    | 3 設置設備の振興                                                                                                    |                                                                                                    |
|                                                                                                    |                                                                                                    | and the second second                                                                                                    |                                                                                                    |
| 大子 医中心 经 不同一                                                                                                    |                                                                                                    | 希望!! たてを感じれるジュールソビバワーカンディシュナーのと                                                                                                    | 10.5%                                                                                                    |
| 東大阪市事業者用力                                                                                                    | 太陽光発電設備将入促進事業補助会実績報告書                                                                                                    | 第三世方(太陽心はモジュールンスペパノーロンディショナーの)<br>いどれか低い方(小数点第2位以下を切断で)のは)                                                                                                    | ia e⊃ 40 k¥                                                                                                    |
| .東大阪市 <b>半</b> 交者用:                                                                                                    | 太陽光発電液傷勞人促進事業補助会実証 發言書                                                                                                    | 第三旦方(太阪心地モジュールスはパフーロンゲッショナーの)<br>いたれか低い方(小坂広第2名な人を初始で)の官)<br>設置に事業手手(工事報会開始書はた法庭開始書等に影響の。                                                                                                    | (みや) 40 kW<br>(1) 今月(06年(05月)(1)日                                                                                                    |
| 東大阪市事業者用:<br>東大阪市事業者用に<br>第二人阪市事業者用太陽充発電台                                                                                                    | 大陸光発電液原与入促進半美術物会光紀智言書<br>1町導入促進事業補助今次付成就第上上外の数要にあづき、下                                                                                                    | 第三世点(大変に進きジューベンズスイノーンングとショックーベ)<br>いたはかせんり(小菜ご菜多和なたを可能で)のだ)<br>設定(工作で)14(こと報告発表をしたたご見発明書学に作及の<br>設置第1日(公式とかから現時11)                                                                                                    | ロムや 40 kW<br>(11) 令利106年08月01日<br>合称105年10月01日                                                                                                    |
| 東大阪市事業者用:<br>1.人阪工学業香用な優発発電鉄<br>0.とおり報告します。                                                                                                    | 大陸光発電設備与人促進半美術物会安記包含書<br>と町導入促進事芸術的今交生図試発上上外の数要にあづき。下                                                                                                    | 第三世方(大阪治地をジョーベスズメジーコングイションデール)<br>いたはかせい)(小麦菜多キモストを切断で)のに)<br>設造「中台」1(こと留会発きをよたな最早発の事業に引み。<br>設置第1日(ほどものが正知られ)                                                                                                    | 15 P - 40 版<br>ロ) - 今月106年198月01日<br>合年108年10月01日                                                                                                    |
| 東大阪市半党省用:<br>(人阪ドラ茶香用太陽光発電鉄<br>)とおり報告します。                                                                                                    | 大陸光発電液面与入促進半常補助会火配装合 <del>室</del><br>2回導入促進事業補助今交付要認定 1 550 素がにあづき、下<br>21                                                                                                    | 第三日方(太陽に進きジョールスズバノーコングイショケール)<br>いたいかないり(小菜菜等さたなたをの販で)のに)<br>設置(工事件)1(こと留会発き書はさた成長見知書等に作成の)<br>設置第7日(私たちの料品用件n)<br>4 経費の内式                                                                                                    | 15.22 - 40.6第<br>11) - 今月06年35月01日<br>- 合年06年16月01日                                                                                                    |
| 東大阪市 <b>半</b> 支省用:<br>大阪日中茶香用人場充介道鉄<br>とおり新告します。                                                                                                    | 大陸光発電波 順今入促進半美緒 防会火紀 特合委<br>1町等人紀建 半美緒 防小交付 異諸第 11 条の 素定 さぶち、ド<br>記                                                                                                    | <ul> <li>第三日方(本語にはモジュールスズパノーコングイショナール)</li> <li>いたれかたい)(本式な多さたストをお助で)のた)</li> <li>設施(下半行)(小用名会発音を注意に没有要の事業に急なの)</li> <li>設置系(口)(法法しの料用用件(1))</li> <li>2. 経費の内式</li> <li>4. 経費の内式</li> </ul>                                                                                                    | 15-12 月0日<br>ロ) 今月106年05月01日<br>全年10月01日<br>日 編号                                                                                                    |
| 東大阪市学党省元:<br>大阪19半茶香日人達え外道鉄<br>とおり執告します。<br>(○万) 〒677-0011<br>〜単 大松行 東大阪行 常久                                                                                                    | 大陸光発電設備与入促進米美術物会火紀智言書<br>16四導入促進事業補助今次住業課業上工作の数要にあづき。下<br>12<br>13                                                                                                    | <ul> <li>第三日方(太原に山モジューマンズスメノーコンジィショック・レトロングィンヨアーロ)<br/>レトロングス・)(小友式多されたトレ助で))))))))))))))))))))))))))))))))))))</li></ul>                                                                                                    | ムシ 40 kW<br>H) 今月106年108月0日日<br>合計969年10月0日日<br>日<br>日<br>日<br>日<br>一<br>一<br>合計969年10月0日日<br>日<br>日<br>一<br>一<br>合計969年10月0日日<br>日<br>一<br>一<br>一<br>一<br>一<br>一<br>一<br>新<br>の<br>の<br>一<br>日<br>一<br>一<br>一<br>一<br>一<br>一<br>一<br>一<br>一<br>一<br>一<br>一<br>一 |
| 東大阪市学党者用:<br>東大阪市学党者用は違えた道教<br>とおり執行します。<br>(427) 〒677-0011<br>午前77-0011<br>午前 大阪府 東大阪戸 第六<br>「244) 別総4 本憲法統治の                                                                                                    | 大陸光発電液面与入促進半美術物会火紀教育書<br>2回導入促進事業補助今交付要認策11条の素要にあづき、下<br>記<br>12<br>14111<br>0.5-3.0                                                                                                    | <ul> <li>第三日方(太陽に山モジュールンズスパノールングマショケール)<br/>いたいかたい)(小麦菜多さたたため形で))のた)<br/>設置工事件「す(二十幅を発きたまたの展式)の事業に急なの<br/>設置来「口(なたしの料品用件目)</li> <li>4. 経費の内式</li> <li>(株式りか料品用件目)</li> <li>4. 経費の内式</li> <li>(株式)</li> <li>(株式)</li> <li>(株式工事業)(税法)</li> <li>(税法)</li> <li>(税法工事業)(税法)</li> </ul>                                                                                                    | ルシッ 40 kW<br>H3 今和66年38月0日日<br>合和96年10月0日<br>日<br>50000000 円<br>次第十次る経費<br>1600000 円                                                                                                    |
| ★大阪市学支着用:<br>大阪工学業育員大場美介高級<br>とおり転告します。<br>(407 〒577-0011<br>生命 大阪府東大阪戸 第六<br>(2)編 利派4 正義実統書の                                                                                                    | 太陽光発電液廣与人保護事業補助会実気管合書<br>2017年入使課事業補助今交付実営第三1%の販売にあべきな、ド<br>記<br>                                                                                                    | <ul> <li>朱</li></ul>                                                                                                    | ムシ 40 版<br>11) 今月106年05月01月<br>今年の6年10月01日<br>日 版券<br>00000000 円 水魚となる社費<br>1000000 円<br>文気外経費                                                                                                    |
| - 東大阪市学党省元:<br>大阪工学業帯目入場光外電話<br>とおり執合します。<br>(40.7)<br>年齢 大阪(7) 東大阪(7) 東水<br>(2)編 別紙4 事業実統内の<br>- 東東 40.85                                                                                                    | 太陽光発電液佈与人保護事業補助会支配管合書<br>2017年入使許事業補助今交付或該第11500風景にあべる。下<br>記<br>                                                                                                    | <ul> <li>朱 ビビカ (本家にはモジューロンダスルノーコング(ショッアーの)<br/>いぞれか低小力 (小家に集まれたトシリ世で)の(2)<br/>20 ビビデト 1 (にお店会社・シリビマ)の(2)<br/>20 ビビデト 1 (にお店会社・シリビマ)の(2)<br/>20 ビビデト 1 (はた日の中市田時内)</li> <li>4 経営の内式</li> <li>(1)<br/>(1)<br/>(1)<br/>(1)<br/>(2)<br/>(2)<br/>(2)<br/>(2)<br/>(2)<br/>(2)<br/>(2)<br/>(2)<br/>(2)<br/>(2</li></ul>                                                                                                    | ム・ジー 40 kg<br>11) 今月106年05月01日<br>合年の6年16月01日<br>日<br>1000000 円<br>大衆主なる経費<br>1000000 円<br>約次外編集                                                                                                    |
| <ul> <li>東大阪市学支着用:</li> <li>大阪工学業育員大場定券道線</li> <li>た初り転告します。</li> <li>(47.7) 〒6577-0011</li> <li>(49.7) 東大阪行東大阪行第次</li> <li>(34.4) 市会先祝奇の</li> <li>(34.4) 事会先祝奇の</li> <li>(34.4) 事会先祝奇の</li> <li>(34.4) 事会先祝奇の</li> </ul>                                                                                                    | 大陸光発電波術与入保護事実推動会支配包含書<br>20月暮入保護事実推動今交付支援後上1条の残ぎにあづな。下<br>22<br>22<br>22<br>22<br>23<br>24<br>24<br>24<br>24<br>25<br>25<br>25<br>25<br>25<br>25<br>25<br>25<br>25<br>25<br>25<br>25<br>25 | <ul> <li>第三ビカ(人家公共をジュージスズメジーコングくショックーの)<br/>いたはかせっか(小菜広菜をなたたら別にで)のに)<br/>設定して完全すべいた都会発表したなど最早熟味事業にななめ<br/>設置素了目(体えたのが正月時日)</li> <li>4. 経費の内式</li> <li>6. 大学、仕葉特徴な入会<br/>の一・改正できま。<br/>(税法) 1<br/>・改正できま。<br/>(税法) 1<br/>・改正できま。<br/>(税法) 1<br/>・交換、人業特徴などの方法<br/>(税法) 1<br/>・交換、人業特徴などの(税法) 1<br/>・改正できま。<br/>(税法) 1<br/>・交換、人業の((二))</li> </ul>                                                                     | A-9 40 KW<br>11) 今月106年35月3月4日日<br>合計965年10月40日<br>5月<br>5月<br>5月<br>5月<br>5月<br>5月<br>5月<br>5月<br>5月<br>5月                                                                                                    |
| ★大阪市学業者用<br>大阪に学業者用人場定外道約<br>とおり執着します。<br>(10.7)<br>(10.7)<br>(10.7 | 大陸光発電設備与入保護半美術協会支配包含書<br>2017年入保護事美権助今交付支部第上1条の数要にあべるを、下<br>記<br>にお111<br>DF-839<br>( <u>9・-&gt;マイショクーの知らのいて申し供いた(4-80年3月27日8月41)</u><br>500000 日                                          | <ul> <li>第三日方(本第2時でジュールンズスパノールングスショックーの)<br/>いたはかせっか(小家友達多名なたらの形で)のだ)</li> <li>設定工作台下す(へにお飯会変あきとされ会変要用書が定ち返の)</li> <li>設置方口(なたちのかみ目時内)</li> <li>4. 経費の内式</li> <li>① ・大休、付属特部県入会<br/>・成量工作会</li> <li>(税次) 1</li> <li>※ 本義 我友切出方消費券</li> <li>③ その也(○)</li> <li>○ 本会 本義 武へ下(※)(※)(○)</li> <li>○ 本会 本義 武へ下(※)(※)(○)</li> <li>○ 国内・(○)</li> <li>○ 国内・(○)</li> <li>○ 国内・(○)</li> <li>○ 国内・(○)</li> <li>○ 国内・(○)</li> </ul> | ムッ 40 kg<br>11) 今月106年35月3月4日日<br>合計06年35月3日日<br>合計06年10月40日日<br>51 編号<br>100000000 円<br>対象対解数<br>1000000 円<br>1000000 円                                                                                                    |

・入力した内容を印字した「【様式第7号】東大阪市事業者用太陽光発電設備導入促進事業補助金実績報告書」と「【別紙4】事業実績書」が自動作成される。
 ☆この書類をもって実績報告の手続きを審査しますので、必ずダウンロードし、
 確認しておいてください。

●この後、本市において実績報告の内容に不備がないか確認します。

・不備がなければ「【実績報告】事業者用太陽光発電設備導入促進事業補助金の

交付額が確定しました」のタイトルのメールが届きます。

→「3-2交付額確定通知書の確認」をご確認ください。

・不備があれば「【実績報告】事業者用太陽光発電設備導入促進事業補助金の再
 申請のお願い」のタイトルのメールが届きます。

→「6.申請不備の内容確認」をご確認ください。

「【実績報告】事業者用太陽光発電設備導入促進事業補助金の交付額が確定しま

した」のタイトルのメールが届いた後、電子申請システムにログインする。

| 2022年1月4日 メンデス | ・シスによるサービス停止(1月21日)                                           |
|----------------|---------------------------------------------------------------|
|                | 申請できる手続き一覧<br>一覧から手続きを選択して必要事項を入力すると、スマホ・パソコンから申請することができます。   |
|                | 個人向け手続き > 事業者向け手続き >                                          |
| J              | <b>マイページ</b><br>過去に申請した手続きの内容を確認することができます。申請後の確認もこちらからお願いします。 |
|                | もっと見る >                                                       |
| ・ホーム画面のマイ      | ページをクリック。                                                     |

| 申請履歴─覧・検索 > 保存した手続きー                                  |
|-------------------------------------------------------|
|                                                       |
| カテゴリ・通知の設定         利用者情報の服会・変更                        |
| 「あなたへのお知らせ」に表示させるカテゴリや、お知ら<br>せ、通知メールの受信段定をすることができます。 |
| 据会 - 亚                                                |
| カテゴリの設定 > メールアドレスの変                                   |
|                                                       |
|                                                       |

|             |                              | 1. A.           |
|-------------|------------------------------|-----------------|
| ▲ 条件を指定して検索 | 申請履歴一覧                       |                 |
| 申込番号        | 該当件数5件                       |                 |
|             | 申込番号:45559053                | 2024年6月13日 10時2 |
|             | 手続きが完了しました                   |                 |
| 手続き名        | 【実績報告】事業者用太陽光発電設備導入促進事業補助金   |                 |
|             | 申込番号:86204143                | 2024年6月10日 16時4 |
| 申請日         | 手続きが完了しました                   |                 |
|             | <u>事業</u> 考用大陽光発電設備導入促進事業補助会 |                 |

・申請している案件の一覧が表示されますので、該当の案件をクリック。

| (面)<br>ホーム    | 手続き一覧(個人向け) 手続き一覧(事業者向け) ヘルプ 🗅 よくあるご質問 🗅 東大阪市 さん      |
|---------------|-------------------------------------------------------|
|               | 手続きが完了しました                                            |
|               | 交付物一覧                                                 |
|               | ▶ ダウンロードできる交付物                                        |
|               | 2024年9月21日までダウンロード可能です                                |
| •             | • 恵大阪市事業者用太陽光発電設備導入促進事業補助金交付額確定通知書(1通) [PDF形式:26.4KB] |
|               | 環境企画課<br>メールによるお問い合わせ:☑<br>電話番号:0643093198<br>基本情報    |
| ۰ŧ            | 申請状況を確認し、「交付物一覧」から交付額確定通知書をダウンロードし、                   |
| 確言            | 忍する。                                                  |
| ☆3            | 交付額確定通知書をダウンロードした後、メールに記載の URL から補助金                  |
| の言            | <b>清求を行ってください。</b>                                    |
| $\rightarrow$ | 4. 補助金の交付請求をご確認ください。                                  |

## 4. 補助金の交付請求

4-1.請求手順

補助金実績報告の後、「【実績報告】 事業者用太陽光発電設備導入促進事業補助金 の交付額が確定しました」というタイトルのメールが届きます。

そのメールに記載されている URL から補助金交付請求の申請ページを開きます。

| 請内容の入力                                          | 0                                                                                                    |                                                                                                    |                                                                                                    |                              |                                                                                                    |
|-------------------------------------------------|----------------------------------------------------------------------------------------------------|----------------------------------------------------------------------------------------------------|----------------------------------------------------------------------------------------------------|------------------------------|----------------------------------------------------------------------------------------------------|
|                                                 | 0                                                                                                    |                                                                                                    |                                                                                                    |                              |                                                                                                    |
|                                                 | 申請内容の)                                                                                                    | 2<br>カ 申請内容の確認                                                                                                    | 3<br>申請の完了                                                                                                    |                              |                                                                                                    |
| <sub>過去申請を使用する</sub><br>【請求】事業者用メ               | <b>、陽光発電設備普</b> 及促                                                                                                    | 進事業補助金                                                                                                    |                                                                                                    |                              |                                                                                                    |
| 「交付管理番号」を入力し                                    | ってください。 🛃                                                                                                    |                                                                                                    |                                                                                                    |                              |                                                                                                    |
| 【様式第2号】東大阪市事業者<br>業補助金交付額確定通知書に                 | 背用太陽光発電設備導入促進事<br>記載されているもの                                                                                                    | 業補助金交付決定通知書、また                                                                                                    | とは【様式第8号】東大阪                                                                                                    | 市事業者用太陽光発電設備導入               | 、促進事                                                                                                    |
|                                                 |                                                                                                    |                                                                                                    |                                                                                                    |                              |                                                                                                    |
| 例)「東大阪株式会在」の場                                   | 手続き一覧(個人向け)<br>谷 ヒカンオオサカ(カ」のよ                                                                                                    | 手続き一覧(事業者向け)<br>こつに株式会社寺の表記は略語                                                                                                    | ヘルプ 🖾 よくあるこ<br>ぐ豆球されている場合かめ                                                                                                    | 「質問 2 東大阪市<br>りますので、こ注意くたさい。 | <u>さん</u> ログア                                                                                                    |
| ヒガシオオサカ(カ                                       |                                                                                                    |                                                                                                    |                                                                                                    |                              |                                                                                                    |
| ず確認してください 🜌                                     |                                                                                                    | 611                                                                                                    |                                                                                                    |                              |                                                                                                    |
| 調が売りしたら、「中期内谷<br>リックすると、入力した内容<br>の印字された請求書をもって | を印字した【様式9】東大阪市<br>振込手続きを行いますので、必                                                                                                    | ッサックしてくたさい。<br>事業者用太陽光発電設備導入促<br>ダダウンロードしておいてく1                                                                                                    | 2進事業補助金交付請求書)<br>ださい。                                                                                                    | が自動作成されます。                   |                                                                                                    |
| 副成開始 一 一 確認した                                   |                                                                                                    |                                                                                                    |                                                                                                    |                              |                                                                                                    |
| Valoone                                         |                                                                                                    |                                                                                                    |                                                                                                    |                              |                                                                                                    |
|                                                 |                                                                                                    | 次へ進む                                                                                                    | $\mathbf{>}$                                                                                                    |                              |                                                                                                    |
|                                                 |                                                                                                    |                                                                                                    |                                                                                                    |                              |                                                                                                    |
|                                                 | 「交付管理番号」を入力し<br>【様式第2号】東大阪市事業者<br>詳補助金交付額確定通知書に<br>うの指示に従い<br>うの指示に従い<br>例) 「東大阪株式云丘」の場<br>とガシオオサカ(カ<br>「ず確認してください」<br>「すな認してください」<br>「すな認した。「申請内容<br>リックすると、入力した内容<br>の印字された請求書をもって<br>『ジロ論 | 「交付管理番号」を入力してください。 23<br>[様式第2号] 東大阪市事業者用大陽光発電設備導入促進事<br>詳補助金交付額確定通知書に記載されているもの<br>すの指示に従い、補助金交へ<br>手続き一覧 (個人向け)<br>例) 「果ス版株式会社」の場合「ヒカジオオワカ (カ」のよ<br>とガシオオサカ (カ<br>ず確認してください 23<br>請が完了したら、「申請内容のPiFをダウンロードする」を<br>リックすると、入力した内容を印字した [様式9] 東大阪中<br>の印字された請求書をもって振込手続きを行いますので、必 | 「交付管理番号」を入力してください。       24         【株式第2号】東大阪市事業者用太陽光発電設備導入促進事業補助金交付決定通知書、また         「納助金交付額確定通知書に記載されているもの         「の指示に従い、補助金交付請求の内容         「の指示に従い、補助金交付請求の内容         「手続き一覧(個人向け) 手続き一覧(事業者向け)         「り)「果天廠株式会社」の場合「ヒカンオオワカ(カ」のように株式会社寺の表記は地緒         とガシオオサカ(カ         「存確認してください」         「す確認してください」         「か完了したら、「申請内容のPDFをグランロードする」をクリックしてください。         「少すると、入力した内容を印字した【様式9】東大阪市事業者用太陽光発電設備導入値の印字された請求書をもって振込手続きを行いますので、必ずダウンロードしておいてくまた         「変化】         「確認した | 「交付管理番号」を入力してください。           | 「交付管理番号」を入力してください。       ●         「様式家2号】東大阪市車業者用大陽大発電設備導入促進事業補助金交付決定通知書、または【様式第8号】東大阪市事業者用大陽元発電設備導入<br>(期助金交付額確定通知書に記載されているもの)         「の指示に従い、補助金交付請求の内容を入力する。         「の指示に従い、補助金交付請求の内容を入力する。         手続き一覧(個人向け) 手続き一覧(事業者向け) ヘルブビ よくあるご質問ビ 東大阪市<br>明) 「果大阪林武宏位」の場合「ビカンオオワカ (カ」)のように株式会位等の表記は発始に交融されている場合かありますので、こ注重くたざい。         ビカンオオサカ (カ         「存確認してください」         リックすると、入力した内容を印字した【様式3】果大阪市事業者用大陽光発電設備導入促進事業補助金交付請求書が自動作成されます。<br>の印字された請求書をもって振込手続きを行いますので、必ずダウンロードしておいてください。         「次へ進む」         (加) |

| 東大阪株式会社          |    |      |    | 修正す  |
|------------------|----|------|----|------|
| ー<br>ロ座名義人(フリガナ) |    |      |    | <br> |
| ヒガシオオサカ(カ        |    |      |    | (#E1 |
| 必ず確認してください       |    |      |    | <br> |
| 確認した             |    |      |    | 修正了  |
|                  |    | 申請する | ), |      |
|                  | (* | 戻る   |    |      |

| <b>()</b><br>ホーム | 手続き一覧(個人向け) 手続き一覧(事業者向け) ヘルプ 🗅 よくあるご質問 🖄 東大阪市 さん |
|------------------|--------------------------------------------------|
|                  | 申込番号                                             |
|                  | 31786133                                         |
|                  |                                                  |
|                  | 申請内容のPDFをダウンロードする                                |
|                  | く ホームに戻る                                         |
| ・申請が完了し、         | 申込番号が発行されたら、その下にある「申請内容の PDF                     |
| をダウンロードす         | する」をクリック。                                        |

様式第9号(第13条関係)

令和 6年 6月13日

(宛先) 東大阪市長

| 補助事業者 | 所在地    | 〒577-0011<br>大阪府 東大阪市 荒本北1-1-1                  |
|-------|--------|-------------------------------------------------|
|       | フリガナ   | ヒガシオオサカシカブシキガイシャ                                |
|       | 名 称    | 東大阪市株式会社                                        |
|       | 代表者役職  | 代表取締役                                           |
|       | フリガナ   | ヒガシオオサカ ハナコ                                     |
|       | 代表者名   | 東大阪 花子<br>※押印は不要です。<br>※代表者の役職も記載してください(個人事業主の場 |
|       | 交付管理番号 | 音は不要)<br>J610001                                |

#### 東大阪市事業者用太陽光発電設備導入促進事業補助金交付請求書

東大阪市事業者用太陽光発電設備導入促進事業補助金交付要綱第13条の規定に基づき、下 記のとおり請求します。

記

| 額 800                                                  | 000 円                                                      |                                                                                                    |  |
|--------------------------------------------------------|------------------------------------------------------------|----------------------------------------------------------------------------------------------------|--|
| 1                                                      |                                                            |                                                                                                    |  |
| ○○ 銀行                                                  | 支 店 名                                                      | ×× 支店                                                                                                    |  |
| <ul> <li>■普通預金</li> <li>□当座預金</li> <li>□その他</li> </ul> | 口座番号                                                       | 1111111                                                                                                    |  |
| ヒガシオオサカ (カ                                             |                                                            |                                                                                                    |  |
| 東大阪株式会社                                                |                                                            |                                                                                                    |  |
|                                                        | <ul> <li>(1) (1) (1) (1) (1) (1) (1) (1) (1) (1)</li></ul> | A 80000 円       ○○銀行     支店名       ○○銀行     支店名       □当座預金<br>□当座預金()     ○□座番号       ころの他()     □座番号       こその他()     □       とガシオオサカ (カ)     □ |  |

※ 該当する項目の□欄を☑または■に変更してください。

※ 振込先情報は通帳等を確認し、正しく記入してください。記入に誤りがある場合、振込手続きが遅くなることがあります。

・入力した内容を印字した「【様式第9号】東大阪市事業者用太陽光発電設備
 導入促進事業補助金交付請求書」が自動作成される。
 ☆この請求書をもって振込手続きを行いますので、必ずダウンロードし、確認しておいてください。

請求内容について、審査が環境したら「【請求】事業者用太陽光導入促進事業補 助金のお手続きが完了しました」のタイトルのメールをお送りします。

補助金は請求日から 30 日以内に振り込まれます。

振込完了の通知は致しませんので、適宜通帳を記帳いただき、ご確認ください。

### 5. 補助金変更·中止申請

5-1. 変更·中止申請手順

補助金の交付決定の際に送られた「事業者用太陽光発電設備導入促進事業補助 金の交付を決定しました」というタイトルのメールに変更・中止申請ページの URL が記載されています。その URL から変更・中止申請ページを開きます。

|              |                         |               |           | - E |
|--------------|-------------------------|---------------|-----------|-----|
|              | 0                       | 2             | 3         |     |
| 海土市建大林田中文    | 申請内容の入                  | カ 申請内容の確認     | 申請の完了     |     |
| 」<br>【変更・中止】 | 事業者用太陽光発電設備             | 導入促進事業補助金     |           |     |
| 「交付管理番号」を入   | カしてください。 📷              |               |           |     |
| 【様式第2号】東大阪市事 | 事業者用太陽光発電設備導入促進事績<br>い。 | 業補助金交付決定通知書に記 | 載されているもの。 |     |
| ※半角で入力してください |                         |               |           |     |
| ※半角で入力してください |                         |               |           |     |

| (m) | 手続き一覧(個人向け) 手続き一覧(事業者向け) ヘルプ 🖸 よくあるご質問 🖸 東大阪市 さん 🗖                                                                                                    | コグアウ |
|-----|----------------------------------------------------------------------------------------------------|------|
|     | ○ 変更・中止申請結果通知書の紙での交付を希望する(返信用封筒を送付又は来庁して受領)                                                                                                    |      |
|     | 必ず確認してください 😹                                                                                                    |      |
|     | 申請が完了したら、「申請内容のPDFをダウンロードする」をクリックしてください。<br>クリックすると、入力した内容を印字した(様式第5号)東大阪市事業者用太陽光発電設備導入促進事業補助金変更・中止申請書が自動作成されます。<br>印字された書類をもって変更・中止の手続きを行いますので、必ずダウンロードしておいてください。                                                                                                    |      |
|     | <ul> <li>30.000 (1000)</li> <li>30.000</li> <li>30.0000</li> <li>30.000</li> <li>30.000</li> <li>30.</li></ul> |      |
|     |                                                                                                    |      |
|     | 次へ進む・                                                                                                    |      |
|     | 保存してあとで申請する                                                                                                    |      |

・最後まで入力し、「次へ進む」をクリック。

| 发更後添何書類(5)   |                                                                                                    |        |
|--------------|----------------------------------------------------------------------------------------------------|--------|
| (未入力)        |                                                                                                    | (#E73  |
| 変更・中止申請結果通知  | 印書の交付について選んでください。                                                                                         |        |
| 変更・中止申請結果通知書 | mの電子交付(PDFデータでの交付)を希望する                                                                                   | (#IT45 |
| 必ず確認してください   |                                                                                                    |        |
| 確認した         |                                                                                                    | 修正する   |
|              | 申請する<br>>                                                                                                 |        |
|              | < <u></u> <u></u> <u></u> <u></u> <u></u> <u></u> <u></u> <u></u> <u></u> <u></u> <u></u> <u></u> <u></u> |        |
| りきりのナルシ      | 羽」「山洼ナフ ナクリック                                                                                             |        |

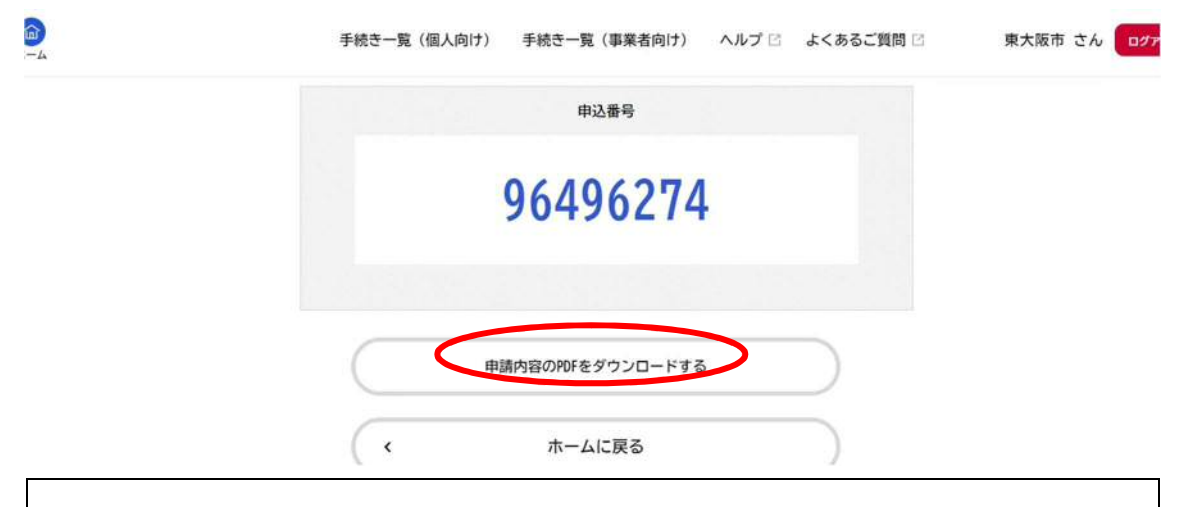

・申請が完了し、申込番号が発行されたら、その下にある「申請内容の PDF をダウンロードする」をクリック。 (宛先) 東大阪市長

| 補助事業者 | 所在地   | 〒577-0011<br>大阪府 東大阪市 荒本北1-1-1             |
|-------|-------|--------------------------------------------|
|       |       |                                            |
|       | フリガナ  | ヒガシオオサカカブシキガイシャ                            |
|       | 名 称   | 東大阪市株式会社                                   |
|       | 代表者役職 | 代表取締役                                      |
|       | フリガナ  | ヒガシオオサカ ハナコ                                |
|       | 代表老幺  | 東大阪 花子                                     |
|       |       | ※押印は不要です。<br>※代表者の役職も記載してください(個人事業主の場合は不要) |

#### 東大阪市事業者用太陽光発電設備導入促進事業補助金変更·中止申請書

令和06年07月01日 付け東大阪環企第 123 号により交付決定を受けた東大阪市事業者用太陽光 発電設備導入促進事業補助金について、東大阪市事業者用太陽光発電設備導入促進事業補助金交 付要綱第10条第1項の規定により、下記のとおり変更・中止したいので申請します。

記

| 交付管理<br>番号 | J610001                                 | 変更 | 「・中止の区分                                              | ■変更 □中止 |  |
|------------|-----------------------------------------|----|------------------------------------------------------|---------|--|
| 変更等の<br>内容 | (変更前)<br>設置容量:40k₩<br>補助金交付申請額:800,000円 |    | (変更後)<br>設置容量:35kW<br>補助金交付申請額:700,000円<br>その他添付書類参照 |         |  |
| 変更等の<br>理由 | 耐荷重調査により設置容量が計画より少なくなったため。              |    |                                                      | )。      |  |

※中止中請が承認となった場合は、当該補助金の交付決定を取消すことがあります。

・入力した内容を印字した「【様式第5号】事業者用太陽光発電設備導入促進
 事業補助金変更・中止申請書」が自動作成される。
 ☆この変更・中止申請書をもって変更・中止申請の手続きを審査しますので、
 必ずダウンロードし、確認しておいてください。

「【変更・中止】東大阪市事業者用太陽光導入促進事業補助金の申請結果が決定

しました」のタイトルのメールが届いた後、電子申請システムにログインする。

| 2072年1) | メンテナシスによるサービス体止(1月21日)                                      |
|---------|-------------------------------------------------------------|
| (       | 申請できる手続き一覧<br>一覧から手続きを選択して必要事項を入力すると、スマホ・パソコンから申請することができます。 |
|         | 個人向け手続き > 本業者向け手続き >                                        |
|         | マイページ<br>過去に申請した手続きの内容を確認することができます。申請後の確認もこちらからお願いします。      |
|         | もっと見る >                                                     |
| ・ホーム画面の | マイページをクリック。                                                 |

| <ul> <li>・・・・・・・・・・・・・・・・・・・・・・・・・・・・・・・・・・・・</li></ul>    | 保存した手続きの再開<br>「あとで申請する」で保存された手続きの再開ができます。 |
|------------------------------------------------------------|-------------------------------------------|
| 中研度歴一覧・検索 >                                                | 保存した手続き一覧 >                               |
| () カテゴリ・通知の設定                                              | 冬 利用者情報の服会・変更                             |
| -<br>「あなたへのお知らせ」に表示させるカテゴリや、お知ら<br>せ・通知メールの受信設定をすることができます。 | あなたの登録情報の確認や変更を行うことができます。                 |
|                                                            | 照会・変更 >                                   |
| カテゴリの設定 >                                                  | メールアドレスの変更 》                              |
| 通知の設定 >                                                    | パスワードの変更 >                                |
| < *                                                        | Lに戻る                                      |

| 6                                        | 手続き一覧(個人向け) 手続き一覧(事業者向け) ヘルプ ご よくあるご質問 ご 東大阪市 さん                                 | コグアウト |  |  |  |  |
|------------------------------------------|----------------------------------------------------------------------------------|-------|--|--|--|--|
| 3 申請履歴一覧                                 |                                                                                  |       |  |  |  |  |
|                                          |                                                                                  |       |  |  |  |  |
| 条件を指定して検索                                | 申請履歴一覧                                                                           |       |  |  |  |  |
| 申込番号                                     |                                                                                  |       |  |  |  |  |
|                                          | 申込番号:96496274 2024年6月13日 13時34分                                                  |       |  |  |  |  |
| 手続き名                                     | (手続きが完了しました)         >           【変更・中止】事業者用太陽光発電設備導入促進事業補助金                     |       |  |  |  |  |
|                                          | 申込番号:31786133 2024年6月13日 11時55分                                                  |       |  |  |  |  |
| 申請日                                      | 申請を送信しました         >                                                              |       |  |  |  |  |
|                                          | 【請求】事業者用太陽光発電設備普及促進事業補助金                                                         |       |  |  |  |  |
| ・申請している案(                                | ‡の一覧が表示されるので、該当の案件をクリック。                                                         |       |  |  |  |  |
|                                          |                                                                                  |       |  |  |  |  |
|                                          |                                                                                  |       |  |  |  |  |
|                                          | 手続き一覧(個人向け) 手続き一覧(事業者向け) ヘルプ 🖸 よくあるご質問 🗹 東大阪市 さん                                 | ログアウト |  |  |  |  |
| л- <b>4</b>                              |                                                                                  |       |  |  |  |  |
| 手続きが完了しました                               |                                                                                  |       |  |  |  |  |
| 交付物一覧                                    | 交付物一覧                                                                            |       |  |  |  |  |
| > ダウンロードできる交付物<br>2024年9日21日までダウ         | >ダウンロードできる交付物                                                                    |       |  |  |  |  |
| • 東大阪市事業者用太陽)                            | 2024年9月21日までダウンロード京総元オ<br>・東大阪市事業者用太陽光導入促進事業事業補助金変更・中止申請結果通知書(1通) [PDF形式:32.4KB] |       |  |  |  |  |
|                                          |                                                                                  |       |  |  |  |  |
| お問い合わせ先                                  | お問い合わせ先                                                                          |       |  |  |  |  |
| 環境企画課<br>メールによるお問い合わせ<br>電話番号:0643093198 | : 🖸                                                                              |       |  |  |  |  |
| 其大德起                                     |                                                                                  |       |  |  |  |  |
| ・申請状況を確認                                 | ノ、「交付物一覧」から変更・中止申請結果通知書をダウ                                                       | シ     |  |  |  |  |
| ロードし、確認す                                 |                                                                                  |       |  |  |  |  |
| ☆変更申請が承認。                                | された場合は、変更後の内容で設置工事に着手し、設置完                                                       | 了     |  |  |  |  |
| 後、メールに記載の                                | )URL から補助金の実績報告を行ってください。                                                         |       |  |  |  |  |
| →3.補助金実績                                 | <b>母告をご確認ください。</b>                                                               |       |  |  |  |  |

### 6. 申請不備の内容確認

1

「(手続き名)の再申請のお願い」のタイトルのメールが届いた後、電子申請シ ステムにログインする。

| ()<br>ホーム                         | 手続き一覧(個人向け)               | 手続き一覧(事業者向け)                | ヘルプ 🛛 よくあるご質問 🛛 | 3 東大阪市 さん ログアウト   |
|-----------------------------------|---------------------------|-----------------------------|-----------------|-------------------|
| う 申請履歴一覧                          |                           |                             |                 |                   |
| 条件を指定して検索                         | 申請                        | <b>青履歴一覧</b>                |                 |                   |
| 申込番号                              |                           |                             | 該当件数3件          |                   |
|                                   | 申込番号                      | 1.652(2)(1)                 |                 | 2024年6月13日 13時50分 |
| 手続き名                              | <b>事業者</b>                | 客を修正してくたさい<br>用太陽光発電設備導入促進調 | <b>事業補助金</b>    |                   |
| ・マイページから<br>してください」の              | 申請履歴一覧さ<br>表記があること        | を確認し、該当<br>とを確認する。          | する手続きに          | 「申請内容を修正          |
| ₽                                 | 手続き一覧(個人向け)               | 手続き一覧(事業者向け)                | ヘルプ 🛛 よくあるご質問   | 図 東大阪市 さん 東大阪市 さん |
| 申請状況                              |                           |                             |                 |                   |
| 1 申請内容を修正して                       | ください                      |                             |                 |                   |
| 差戻し理由                             | **チート・アノださい。              |                             |                 |                   |
| 1. 光復音の内部がかりませる<br>2. 設置した事業所の全体を | のを添付してくた。<br>写した写真を添付してくだ | さい。                         |                 |                   |
| お問い合わせ先                           |                           |                             |                 |                   |
| 環境企画課<br>メールによるお問い合わせ             | : 🖸                       |                             |                 |                   |
| ・差戻し理由が記載                         | 載されているの                   | ので、確認す                      | 3.              |                   |

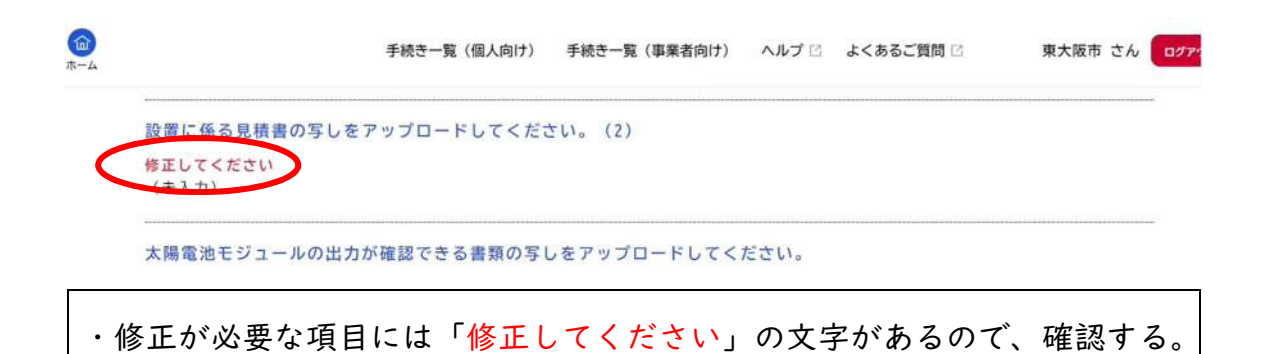

| <u>а</u><br>т-д | 手続き一覧(個人向け) 手続き一覧(事業者向け) ヘルプ 🗅 よくあるご質問 🖄 東大阪市 さん ログ |
|-----------------|-----------------------------------------------------|
|                 | 交付決定通知書の交付について選んでください。                              |
|                 | 交付決定通知書の電子交付(PDFデータでの交付)を希望する                       |
|                 | 必ず確認してください 必須                                       |
|                 | 確認した                                                |
|                 | 申請内容のPDFをダウンロードする<br>申請内容を修正する                      |
| • •             | 修正内容を確認したら、ページの下部の「申請内容を修正する」をクリック                  |
| L               | 、再申請する。                                             |